## 回報盜用 IP 網路卡卡號

若您的電腦因為 IP 衝突而無法上網, 請查出與您電腦設定相同 IP 之網路卡卡號,並回報給 <u>netadm@cc.ee.ntu.edu.tw</u>或是撥電話至電機新館分機 136 通知網管助教。 回報時請告知與您衝突的網路卡卡號以及您的辦公室/實驗室位置, 以方便更進一步處理。

查詢衝突 IP 之網路卡卡號的步驟依作業系統不同而有異,本文件中將說明 Windows 98/2000/XP 之查詢方式。以下所有例子中衝突的網路卡卡號皆為 00:03:5C:00:0A:53。

範例捷徑 [ Windows 98 | Windows XP | Windows 2000 ]

• Windows 98 當 IP 衝突的狀況發生時, Windows 98 會跳出一警告視窗, 並 顯示衝突 IP 所對應的網路卡卡號, 如圖所示。

| 🍕 Windows 🔀 |                                               |  |  |  |
|-------------|-----------------------------------------------|--|--|--|
| ⚠           | 系統值測到 IP 位址與系統的硬體位址 00:03:5C:00:0A:53 董<br>突。 |  |  |  |
|             | 確定                                            |  |  |  |

- Windows XP
  - Windows XP (Service Pack 1), 查詢的方式與 Windows 2000 大同小異。
     當 IP 衝突的情況發生時,其提示方式如下圖所示。

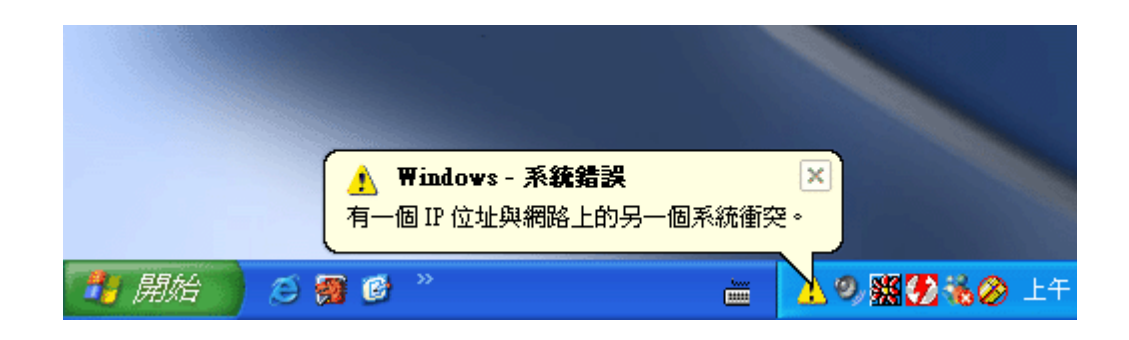

2. 此時一樣要進入事件檢示器查詢。在 Windows XP 的「控制台」中點選「切換到傳覺檢視」後,之後的步驟與 Windows 2000 步驟 2~4 相同。

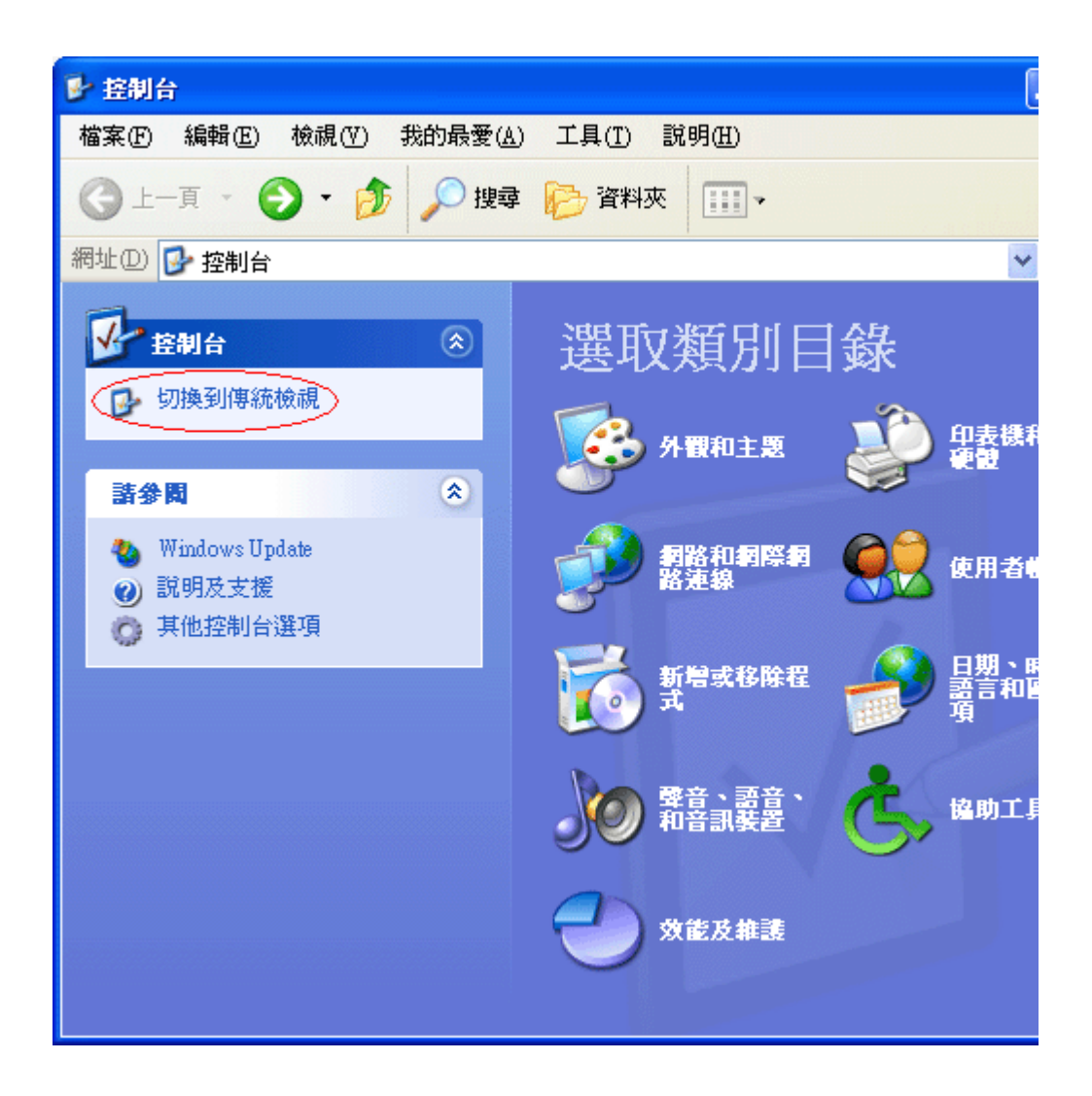

- Windows 2000
  - 若作業系統為 Windows 2000 (Service Pack 4),當 IP 衝突的狀況發生時, Windows 2000 會跳出一警告視窗,但該視窗內並不會顯示衝突 IP 所對應的卡號,如下圖所示。

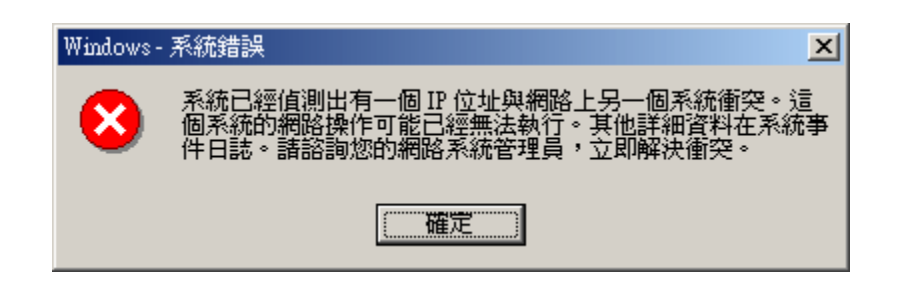

 此時,請點選「控制台」內的「系統管理工具」的「事件檢視器」,如下 圖所示。

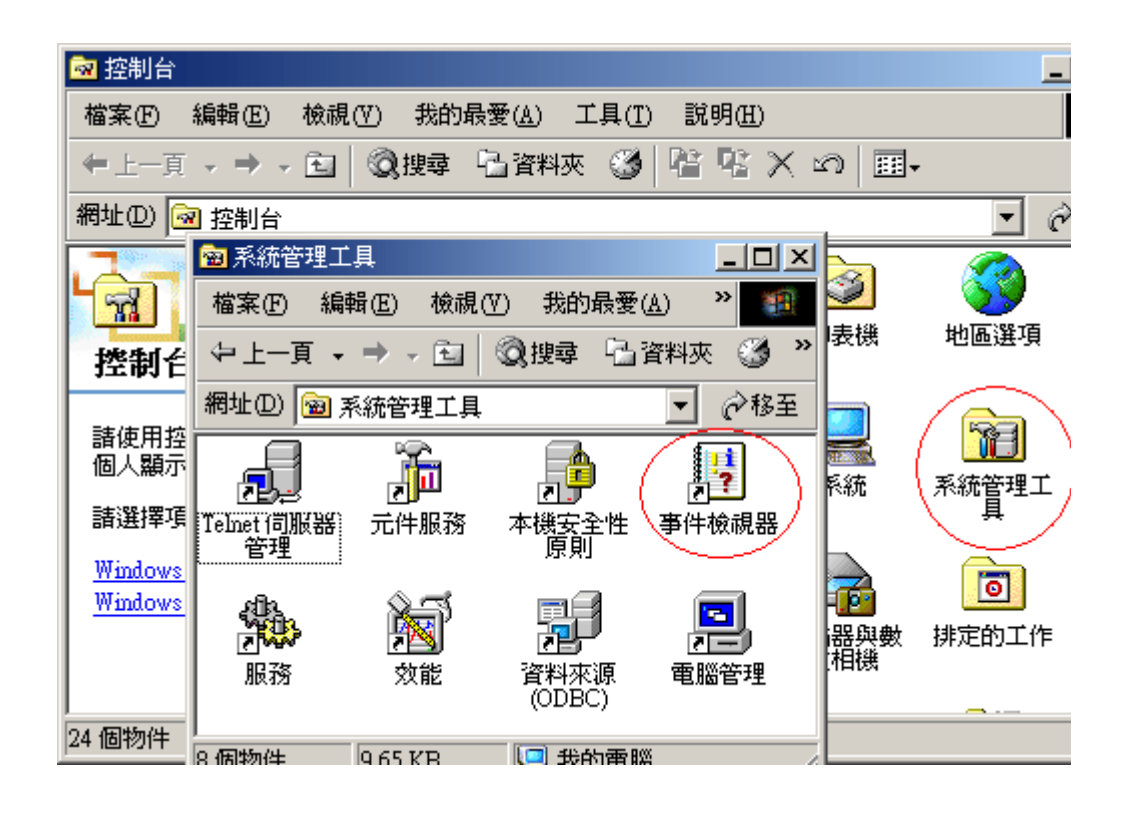

3. 事件檢視器之界面如下圖所示

| 🚦 事件檢視器                               |                         |            |         | <u>_   ×</u>    |  |  |  |
|---------------------------------------|-------------------------|------------|---------|-----------------|--|--|--|
| 」執行(Δ) 檢視(V) ↓ ← → 1 💽 📧 😭 🗗 🗔 😰      |                         |            |         |                 |  |  |  |
| 樹狀目錄                                  | 錄 系統記錄檔 38 個事件          |            |         |                 |  |  |  |
|                                       | 類型                      | 日期         | 時間      | 來源   ▲          |  |  |  |
| ····································· | ●資訊                     | 2003/10/28 | 上午 10:4 | Application Pop |  |  |  |
| ■ 安全性記錄檔 🤇                            | 🚫 錯誤                    | 2003/10/28 | 上午 10:4 | Tcpip 📃 >       |  |  |  |
| ● 系統記錄檔                               | <ul> <li>資資訊</li> </ul> | 2003/10/28 | 上午 10:0 | eventlog        |  |  |  |
|                                       | ◎資訊                     | 2003/10/28 | 上午 10:0 | eventlog —      |  |  |  |
|                                       | ◎資訊                     | 2003/10/28 | 上午 10:0 | eventlog        |  |  |  |
|                                       | ◎資訊                     | 2003/10/28 | 上午 09:5 | Application Pop |  |  |  |
|                                       | 😣 錯誤                    | 2003/10/28 | 上午 09:5 | Тсрір           |  |  |  |
|                                       | ●資額                     | 2003/10/28 | 上午 09:4 | eventlog        |  |  |  |
|                                       | ②資訊                     | 2003/10/28 | 上午 09:4 | eventlog        |  |  |  |
|                                       | ●資資訊                    | 2003/10/28 | 上午 09:3 | eventlog        |  |  |  |
|                                       | ②資訊                     | 2003/10/28 | 上午 09:3 | NtServicePack   |  |  |  |
|                                       | (1) 資訊                  | 2003/10/28 | 上午 09:3 | NtServicePack 🔤 |  |  |  |
|                                       | / <b>3</b> 2⁄5≣⊓        | 2002/10/20 | レケ 00.2 | NT40            |  |  |  |
|                                       |                         |            |         |                 |  |  |  |
|                                       |                         |            |         |                 |  |  |  |

 在事件檢視器中,點選左邊視窗的「系統紀錄檔」,再點選右邊視窗中類 型為錯誤,來源為 Tcpip 之項目,在該項目上以滑鼠按二下,即可得到 如下圖之訊息。

| 事件 內容                                                                                                    | ? ×            |
|----------------------------------------------------------------------------------------------------|----------------|
| 事件                                                                                                    |                |
| 日期: 2003/10/28 來源: Topip<br>時間: 10:43 類別: 無<br>類型: 錯誤 事件識別碼: 4199<br>使用者(U): 不適用<br>電腦(C): VM-WIN2000CHT                                                                                | ↑<br>↓<br>₽    |
| 描述(D):<br>系統偵測到 IP 位址 192.168.172.120 和網路硬體位址<br>00:03:5C:00:0A:53 發生位址衝突。 這個系統的網路操作可能<br>中斷。                                                                                           |                |
| 資料(I): ● 位元組(B) ● 字詞(W)<br>0000: 00 00 00 00 03 00 50 00P.<br>0008: 00 00 00 06 67 10 00 c0gÅ<br>0010: 00 00 00 00 00 00 00<br>0018: 00 00 00 00 00 00 00<br>0020: 00 00 00 00 00 00 00 | A<br>Y         |
| 確定 取消                                                                                                    | 套用( <u>A</u> ) |

畫面中標示之卡號即為與您電腦所使用 IP 衝突之電腦。